# 2025年株主優待ご案内 3年以上かつ500株以上保有株主様

ZENRIN

株主の皆様におかれましては、日頃よりご支援を賜り、誠にありがとうございます。

2025年株主優待のお申し込み方法につきまして、ご案内いたします。

以下、ご案内をご覧いただき、Map Design GALLERYオンラインストアでのお買い物、もしくは、日本赤十字社等への寄付を、 期限までにお申し込みいただきたくお願い申しあげます。

株主の皆様には、引き続き当社へのご支援を賜りますよう、お願い申しあげます。

| <b>優待内容 &lt;①または②を選択&gt;</b>                                                                     | お申し込み期限                                  |
|--------------------------------------------------------------------------------------------------|------------------------------------------|
| <ol> <li>①Map Design GALLERYオンラインストア<br/>お買い物クーポン 3,000円分</li> <li>②日本赤十字社等へ3,000円の寄付</li> </ol> | 2025年6月20日(金)から<br>2025年7月31日(木)23時59分まで |
| お申し込みにはスマートフォンやパソコン等                                                                             | <b>手のインターネット環境が必要となります</b>               |
| ※株主優待の保有期間は継続して3年以上となります。 ※3年以上かつ200枚                                                            | 朱以上500株未満の対象株主様へは8月上旬にご案内を発送予定です。        |
| お申し込み手順                                                                                          |                                          |

STEP.1 優待内容を①、②のいずれか1つお選びください

① Map Design GALLERYオンラインストア お買い物クーポン: 3,000円分 ② 日本赤十字社等への寄付:3,000円 地図がデザインされた文具・雑貨を販売する当社運営のインターネットショッピングサイトで、お買い物を 日本赤十字社活動資金・国内災害義援金への お楽しみください。Map Design GALLERYオンラインストア内に株主優待特設サイトを開設し、お得な 寄付となります。 セット商品もご用意しております。(各種商品は購入タイミングにより品切れの場合もございますのでご了承 寄付金は、日本赤十字社が行う人道支援活動や 国内災害義援金として被災地の方々の生活支援 ください) に役立てられます。 <取り扱い商品例> ●SNSでも話題! お得な株主優待セット Stor B ●領収証等の発行は行いません。 ? 47都道府県の 3,000円のお買い物クーポンで ●寄付は株主様の個人名ではなく、当社が株主様に カラーピンズ 購入できるセット商品もご用意。 代わり行います。 Kan p. クーポン金額で 購入できる 商品詰め合わせ セット商品には3,000円以上の ●日本赤十字社活動資金・国内災害義援金への配分は 商品が入っています。 当社にて行わせていただきます。 当社CSR活動の一環として、株主様からお預かり ●送料無料クーポンコードを入力いただくことで、送料を当社負担でお届けいたします。 した金額と同額を当社からも寄付いたします。 ●お買い物クーポンは各種セール、その他クーポンとの併用及び店舗等での利用はできません。 株主優待のお申し込み時には、「株主番号(8桁)」と「郵便番号(下4桁)」の入力が必要です。 STEP.2

お手元に、「期末配当金計算書」をご準備いただき、 STEP.3 ① Map Design GALLERYオンラインストアでのお買い物 または STEP.4 ② 日本赤十字社活動資金・国内災害義援金への寄付 へお進みください。

| 第 期( 羅魯語語)期末配当金計算                   | 書 12345678 株主番号                                                                                               |
|-------------------------------------|----------------------------------------------------------------------------------------------------|
| ご所有株式数 1株当りの配当金 配当金額 円<br>株<br>住民税率 | 所得税額     円       %     一住民税額                                                                                  |
| 123 - 0000 郵便番号(下4桁)                | 上記のとおり計算いたしましたのでご通知<br>申しあげます。<br>本票は、 租税特別措置法の規定に基づき<br>作成する「支払通知書」を兼ねております。                                 |
| 北九州市小倉北区室町1丁目-1-1                   | 年月日<br>支払確定日 年月 日<br>支払開始日 年月 日                                                                               |
| * * * * * * * * 様                   | 株式会社 ゼンリン<br>株主名簿管理人<br>三菱UFJ信託銀行株式会社<br>(連絡先) 東京都府中市日鋼町1-1<br>三菱UFJ信記銀行株式会社 証券代行部<br>電話 0120-232-711 (通話料無料) |

STEP.3 ① Map Design GALLERYオンラインストアでのお買い物

# STEP.3-1 Map Design GALLERYオンラインストア株主優待特設サイトへアクセス

Map Design GALLERYオンラインストア 株主優待特設サイト

# 株主優待特設サイトURL

●Map Design GALLERYオンラインストアからもお買い物は可能ですが、Map Design GALLERY オンラインストアから株主優待特設サイトへは入れません。セット商品をご希望の場合は、必ず 左記二次元コードもしくは上記URLからお入りください。

●Map Design GALLERYオンラインストアは、「マップデザインギャラリー オンライン」で検索 するとアクセスできます。

# STEP.3-2 商品の選択

### ■商品の選択(購入商品をカートに入れる)

・Map Design GALLERYオンラインストアの中から、購入される商品を選択いただき、 「カートに入れる」を押下してください。

- ・購入される商品選択が終了したのち、「ショッピングカート」または右上のカート「バッグアイコン」 を押下し、商品の数量、金額等をご確認ください。※この段階では定価金額が表示されます。
- ・購入される全ての商品選択が終了しましたら、画面下部の配送希望日時指定(任意)、 利用規約の確認へお進みください。

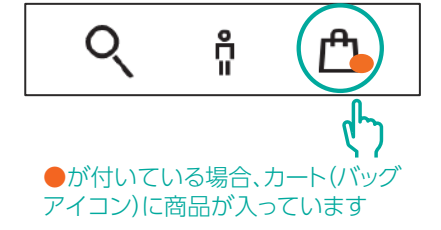

●クーポン金額以上の購入も可能です。超過分については、クレジットカード、PayPay、楽天ペイ、あと払い(ペイディ)からお支払いいただけます。
 ●購入金額がクーポン金額を下回った場合の返金、次回のお買い物への繰り越しはできません。
 ●クーポン金額を分割してのご利用はできません。1クーポンにつき1注文、1回限りでのご利用となります。

#### ■配送希望日時指定(任意)

・配送希望日を指定する場合、曜日、時間を指定してください。配送希望日を指定しない場合、最短でのお届けとなります。 ■利用規約の確認

・利用規約を確認いただき、「利用規約を確認しました。」に図チェック後、「ご購入手続きへ」を押下してください。

# STEP.3-3 ご購入手続き方法の選択 <会員登録もしくはゲストとして購入>

#### ■ご購入手続きは、「会員登録」を行っての購入と、会員登録をせずに購入できる「ゲスト購入」が可能です。

・以下①~③のいずれかを選択いただき、購入手続きにお進みください。 なお、この機会に会員登録されますと、次回の購入時に利用できる送料無料クーポンをプレゼントいたします。 すでに、会員登録がお済みの方は登録済のメールアドレス、パスワードを使用してログインしてください。

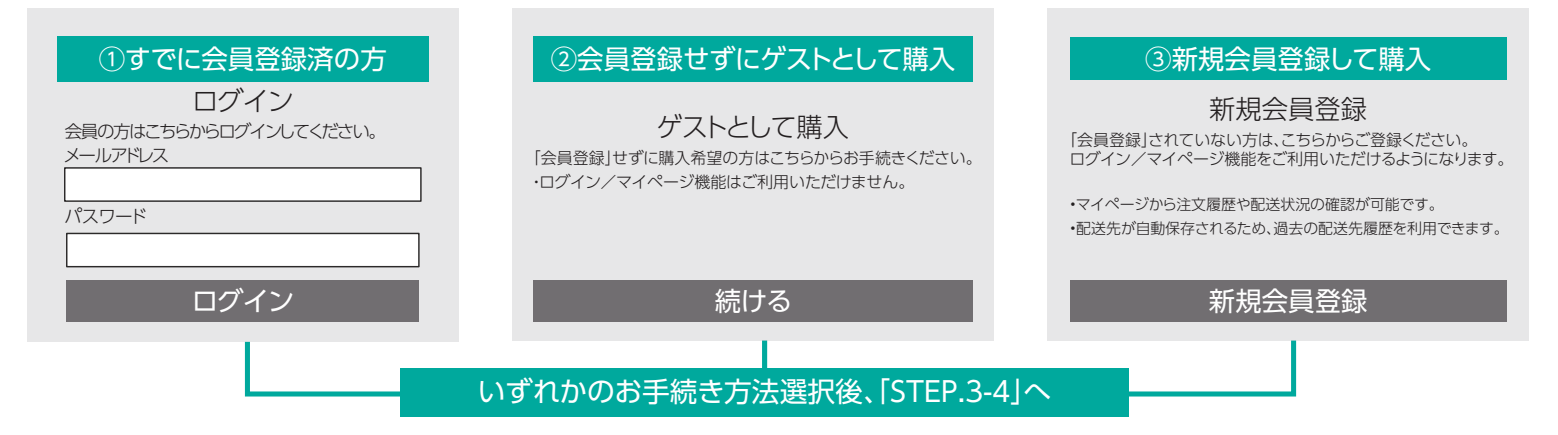

### STEP.3-4 「連絡先」、「お届け先」の入力・確認

## ■①会員登録済の方、③新規会員登録された方は、登録時の「連絡先」「お届け先」が反映されていますので、登録内容を確認後、 STEP3-5へお進みください。

②ゲスト購入の方は、「連絡先メールアドレス」、「お届け先」を入力ください。

## STEP.3-5 「お買い物クーポンコード」と「送料無料クーポンコード」の確認

| · · · · · · · · ·                                                         |                                        |                                                                                                    |
|---------------------------------------------------------------------------|----------------------------------------|----------------------------------------------------------------------------------------------------|
| 株主優待のご利用には、<br>「お買い物クーポンコード」と<br>「送料無料クーポンコード」の                           | お買い物クーポンコード                            | yutai + 株主番号(8桁) + 郵便番号(下4桁)<br><sub>共通</sub> 山 、 株主様ごとに異なります し し                                              |
| 入力が必要になります。                                                               | お買い物クーポンコードは<br>株主様ごとに異なります。           | (お買い物クーポンコード例)<br>株主番号: <b>12345678</b> 、郵便番号: <b>0000</b> の場合                                                 |
| ご自身の「お買い物クーポンコード」は、<br>「STEP.2」でご用意いただいた、<br>「期末配当金計算書」と右記内容にて<br>ご確認ください | 右記要領にてご自身の<br>お買い物クーポンコードを<br>ご確認ください。 | お買い物クーポンコード: yutai123456780000<br>※全て半角小文字で入力ください。<br>※2025年4月以降に転居手続きをされた方は、<br>2025年3月末時点の郵便番号(下4桁)をご入力ください。 |
|                                                                           | 送料無料クーポンコード<br>全株主様共通                  |                                                                                                    |

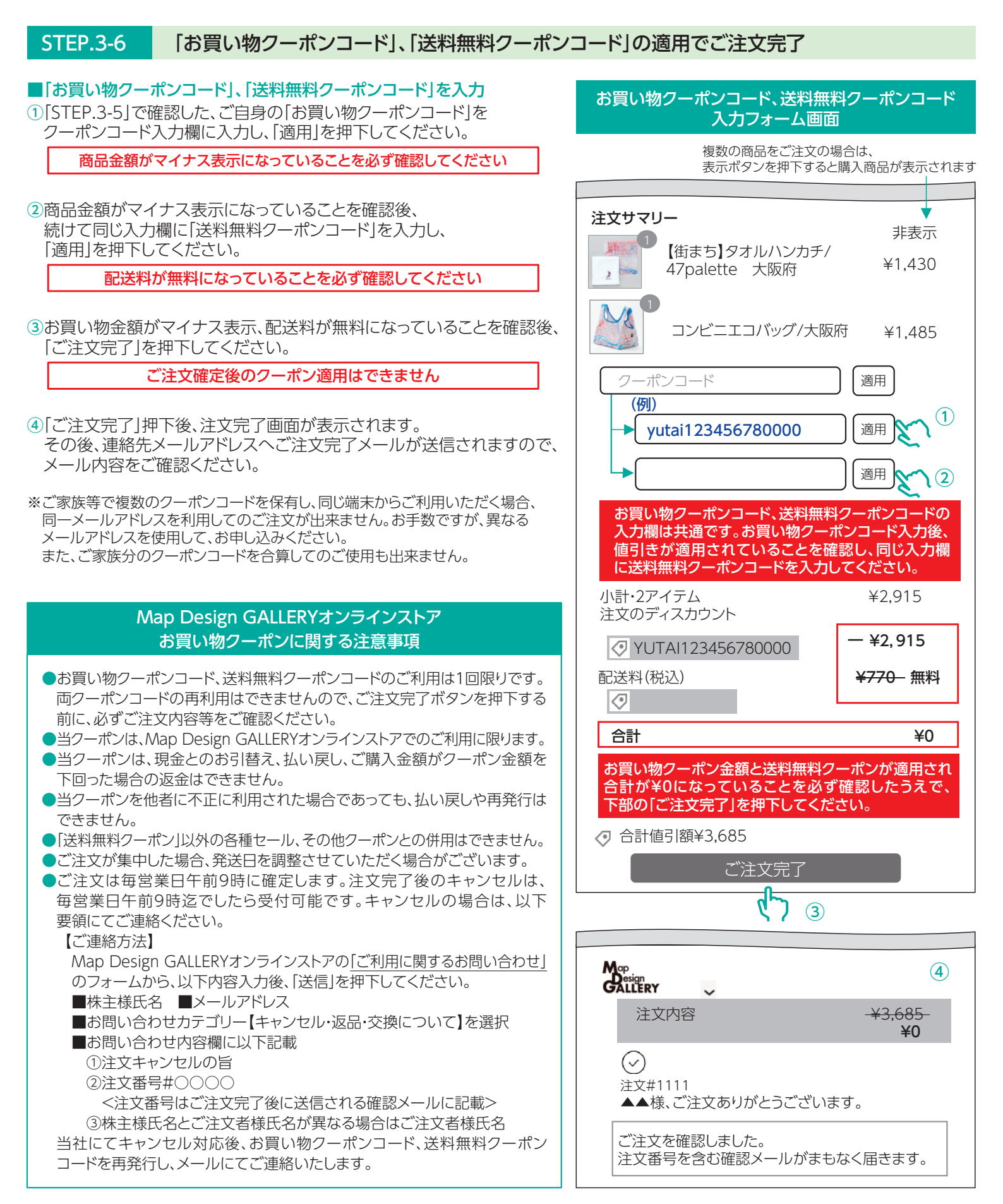

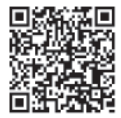

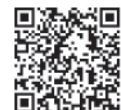

よくあるご質問

Map Design GALLERYオンラインストアご利用上の不明点につきましては、 ご利用ガイド、よくあるご質問をご覧ください。

ご利用ガイド

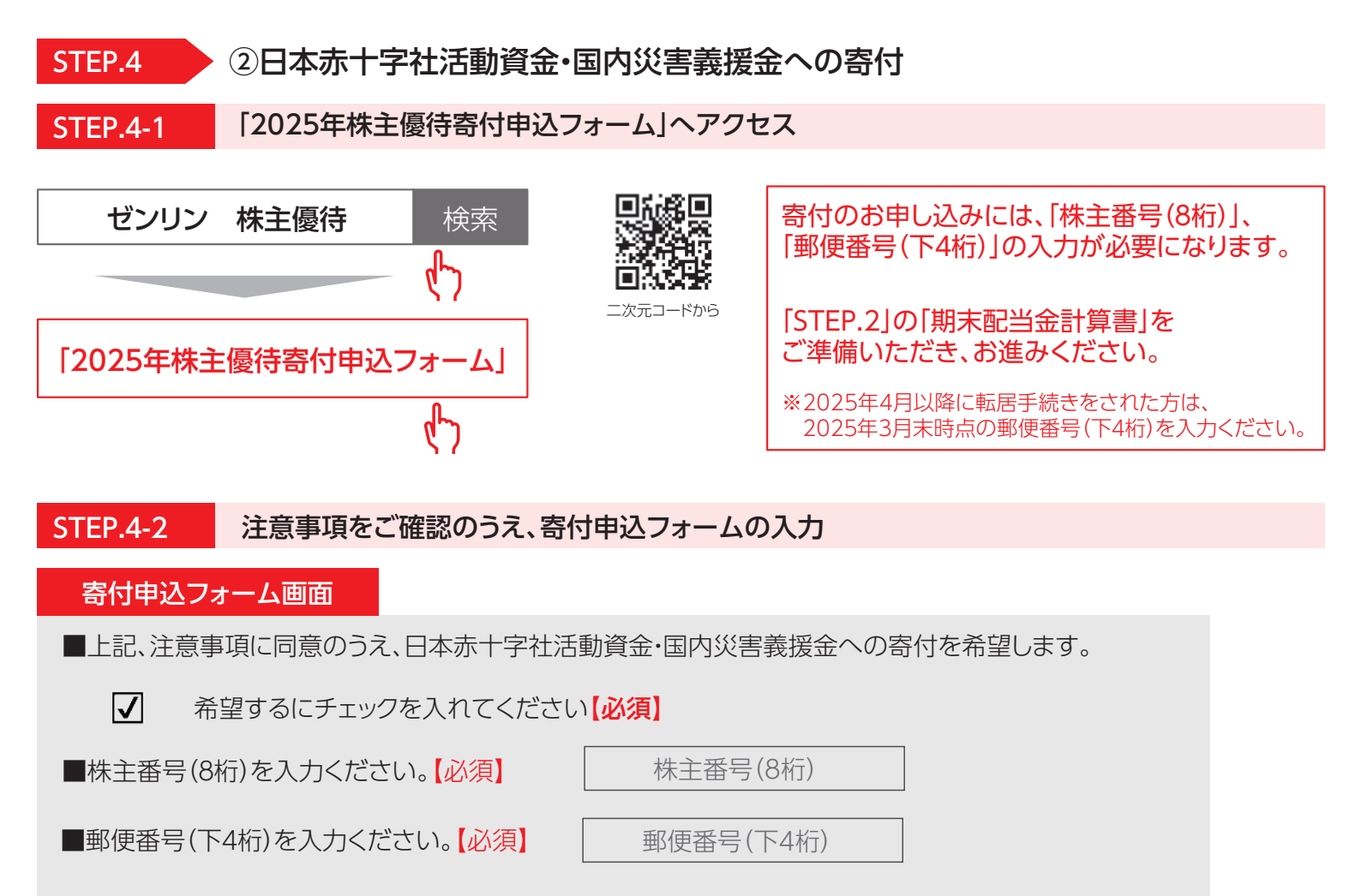

# ■入力内容を確認後、「送信」を押下してください。

「寄付を受付けました。誠にありがとうございました。」のメッセージが画面に表示されましたら、申込完了です。 ※確認完了のメール送信はございません。

| 日本赤十字社等への寄付に関する注意事項                                                                                                    | 株主優待制度に関する注意事項(共通)                                                                                                    |
|----------------------------------------------------------------------------------------------------|----------------------------------------------------------------------------------------------------|
| <ul> <li>寄付は株主様の個人名では行いません。</li> <li>寄付をお申し出いただいた株主様の寄付総額に、当社も同額を<br/>上乗せしたうえで一括して「株式会社ゼンリン(株主優待寄付)」<br/>として寄付いたします。</li> <li>日本赤十字社活動資金・国内災害義援金への寄付金は、当社にて<br/>配分させていただきます。</li> <li>株主様の個人情報を、寄付先の団体に提供することは一切ござ<br/>いません。</li> <li>寄付先及び当社からの領収証、その他寄付を証明する書面の<br/>発行はできません。</li> <li>株主番号、郵便番号の入力内容に不備があり、株主様のご本人<br/>確認ができなかった場合、寄付としてお取り扱いできませんの<br/>で、ご注意ください。</li> <li>寄付の総額等につきましては、当社ウェブサイトにてご報告いた<br/>します。</li> </ul> | <ul> <li>Map Design GALLERYオンラインストアでのお買い物、<br/>日本赤十字社等への寄付、いずれのお申し込みにもインターネット<br/>環境が必要です。</li> <li>電話、FAXによる申し込みはお受けできません。</li> <li>2025年株主優待制度により取得したMap Design GALLERY<br/>オンラインストアお買い物クーポン、日本赤十字社等への寄付の<br/>お申し込みは1回限りです。</li> <li>お申し込み期限を過ぎた場合、株主優待の権利は消滅します。<br/>期限までにお申し込みください。</li> <li>株主優待申込後の選択内容の変更はできません。また両方を<br/>選択いただくこともできません。</li> <li>株主優待の譲渡や譲渡等によるトラブルが発生した場合、当社は<br/>一切の責任を負わないものとします。</li> </ul> |
|                                                                                                    |                                                                                                    |

| 株主優待に関する | 株式会社ゼンリン カスタマーサポートセンター 0120-205-126 (通話料無料) |
|----------|---------------------------------------------|
| お問い合わせ先  | 受付時間:月~金 10:30~16:30(祝日・弊社指定休日を除く)          |

## 株主優待制度に関するお知らせ

2025年4月25日に公表いたしましたとおり、今回ご案内する株主優待をもって株主優待制度を廃止させていただきます。 何卒、ご理解賜りますようお願い申しあげます。

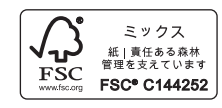